# マイナンバーカードを用いた本人確認マニュアル

V1.0

この資料では、マイナンバーカードを用いた利用者登録の操作方法について説明します。

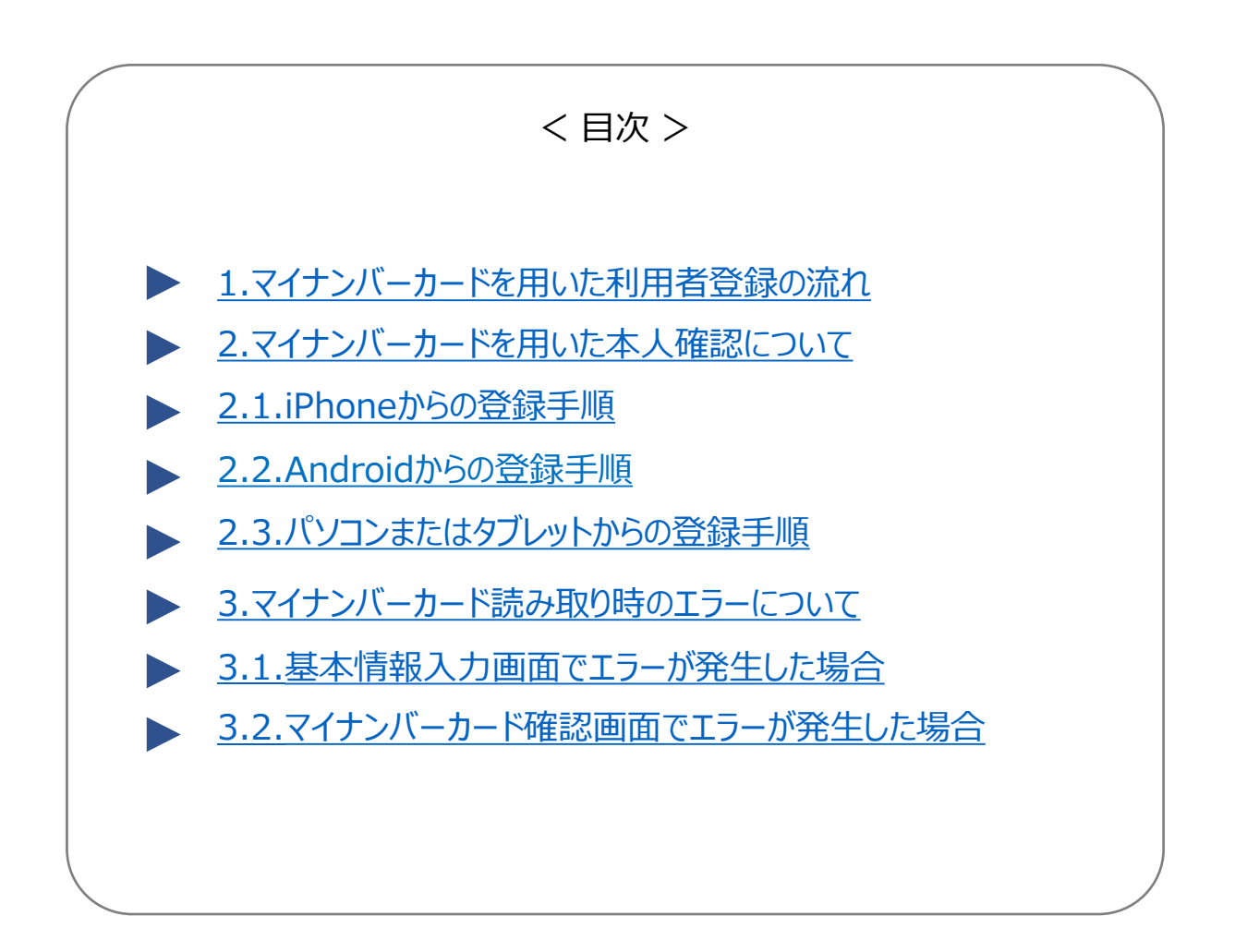

1. マイナンバーカードを用いた利用者登録の流れ

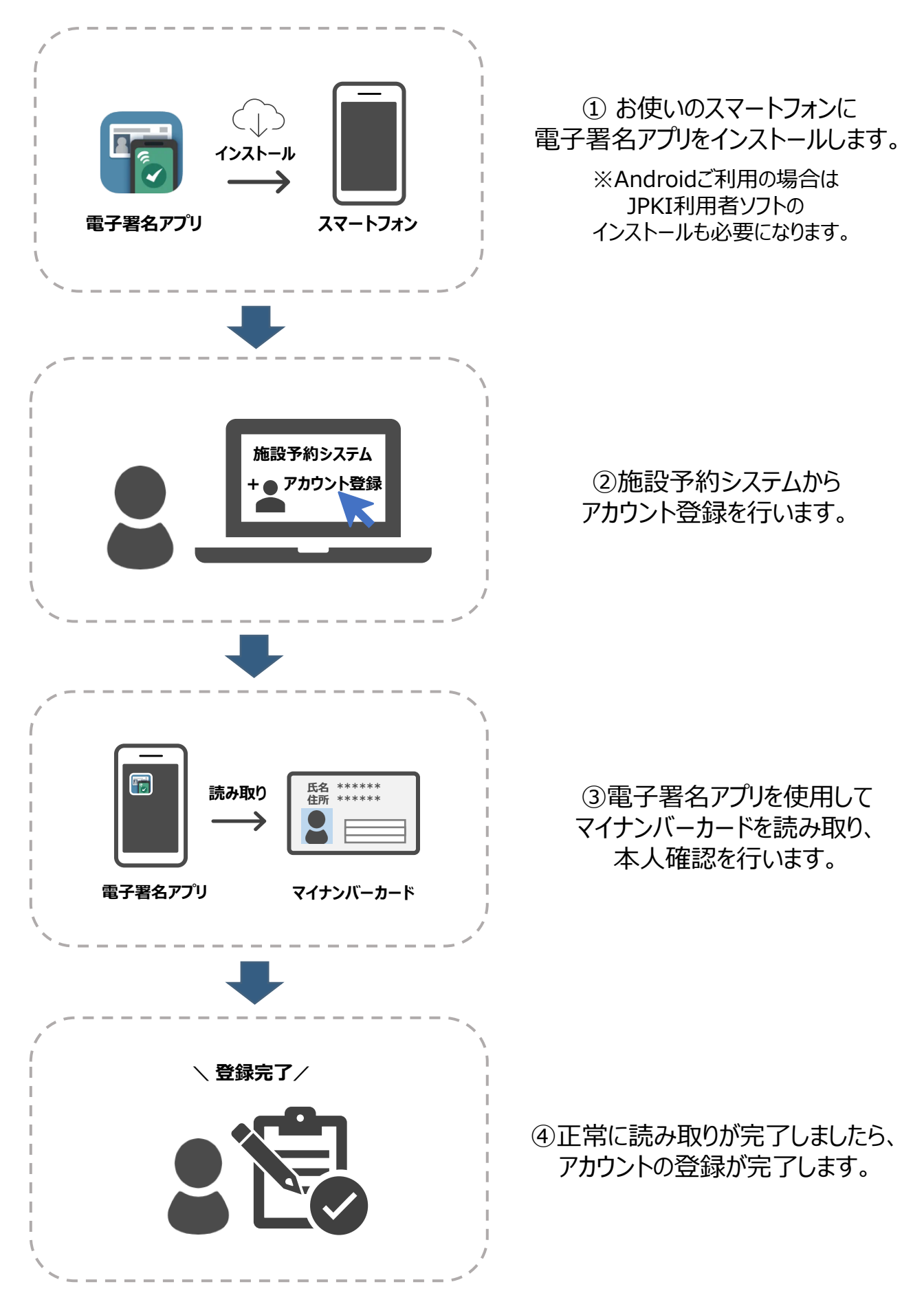

## 2. マイナンバーカードを用いた本人確認について

マイナンバーカードを用いた本人確認の手順は、ご利用端末によって操作方法が異なります。 端末ごとの操作手順に従って操作を行ってください。

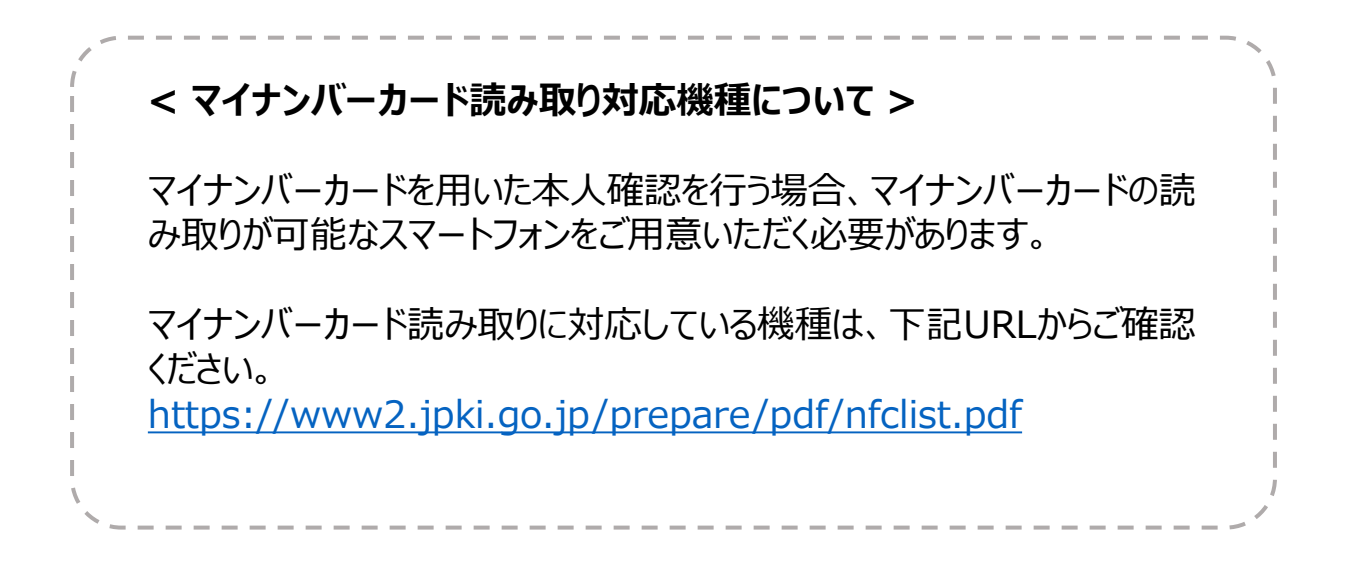

## 2.1. iPhoneからの登録手順

1.【アカウント登録】をクリックし、利用規約を確認の上、【同意する】をクリックします。

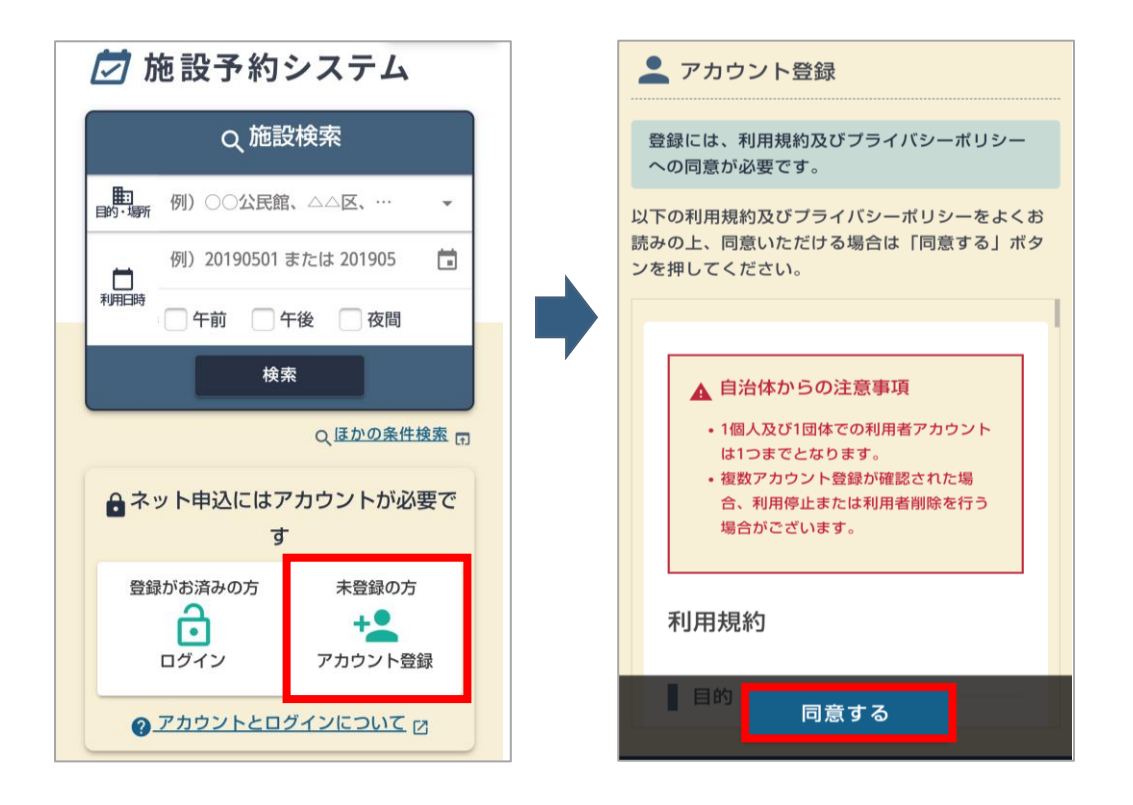

2.必要事項を入力し、「本人確認書類」の確認の手段で「マイナンバーカード」を選択後 ①【アプリを起動する】をクリックし、【開く】をクリックします。

| ■ 本人確認書類                                                                                   | ▲人確認書類                                         |
|--------------------------------------------------------------------------------------------|------------------------------------------------|
| <ul> <li>確認の手段</li> <li>窓口</li> <li>マイナンバーカード</li> <li>マイナンバーカードを使用して本人確認を行います。</li> </ul> | <b>確認の手段</b> ② 窓口 <b>④</b> マイナンバーカード           |
| 1 読み取りアプリでマイナンバーカードの 氏名・住所・性                                                               | マイナンバーカードを使用して本人確認を行います。                       |
| 別・生年月日 を読み取ります。<br>※読み取りには数字4桁のバスワードが必要です。3回連続で間<br>違えるとマイナンバーカードがロックされますのでご注意くだ<br>さい。    | 読み取りアプリでマイナンバーカードの氏名・住所・性別・生年月日を読み取ります。        |
| □ アプリを起動する ②                                                                               | "HARP施設予約 電子署名アプリ"で開きますか?                      |
| $\downarrow$                                                                               | ++>>+                                          |
| 2アプリで読み取った情報を反映します。<br>以下のボタンを押して読み取った情報を反映してください。                                         | $\checkmark$                                   |
| 🗘 情報を反映する                                                                                  | アプリで読み取った情報を反映します。 以下のボタンを押して読み取った情報を反映してください。 |
| 利用者情報                                                                                      | <ul> <li>① 情報を反映する</li> </ul>                  |
| <b>成名</b><br>(例)) 北向 太郎<br><b>確認</b>                                                       | · 利用者情報                                        |

3.電子署名アプリ起動後、【マイナンバーカードの読み込みを行う】をクリックするとパスワード 入力画面が表示されますので、数字4桁の券面事項入力補助用パスワードを入力し 【スキャンを開始】をクリックします。

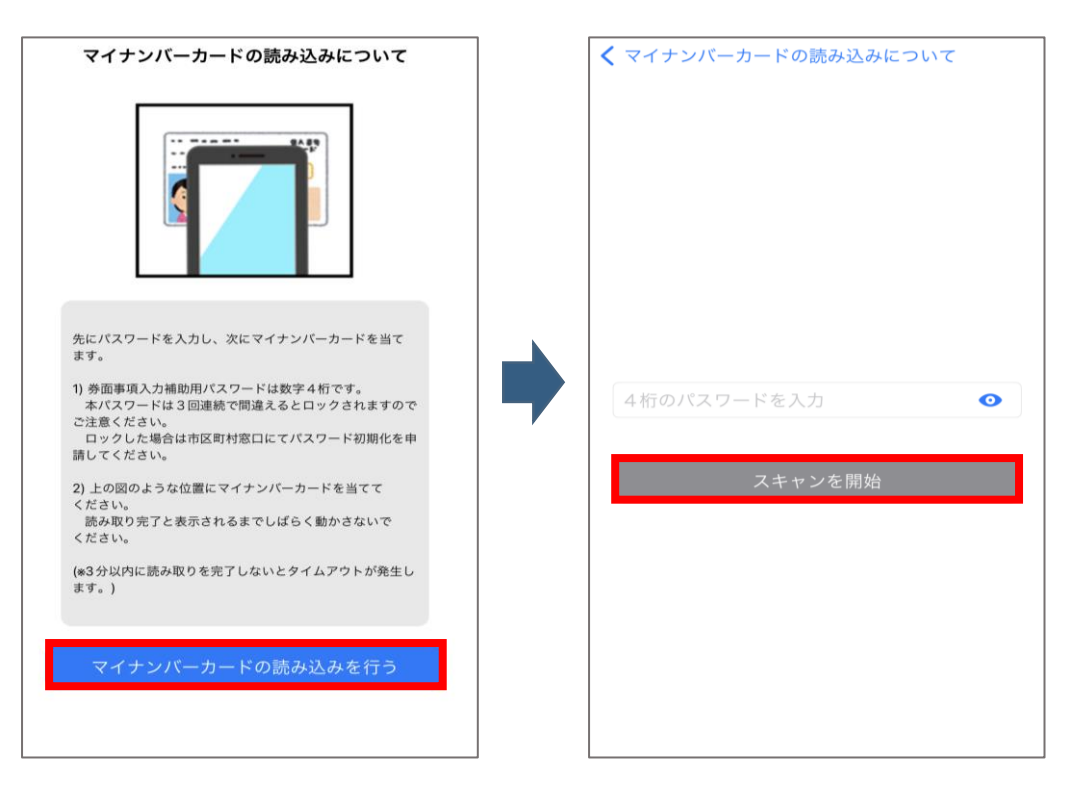

4.iPhoneの上部をマイナンバーカードの中央に当て読み取ります。 「マイナンバーカードの読み込みに成功しました。」というメッセージが表示されていれば 正常に読み取りが完了しているため、施設予約サービスに再アクセスいただきます。

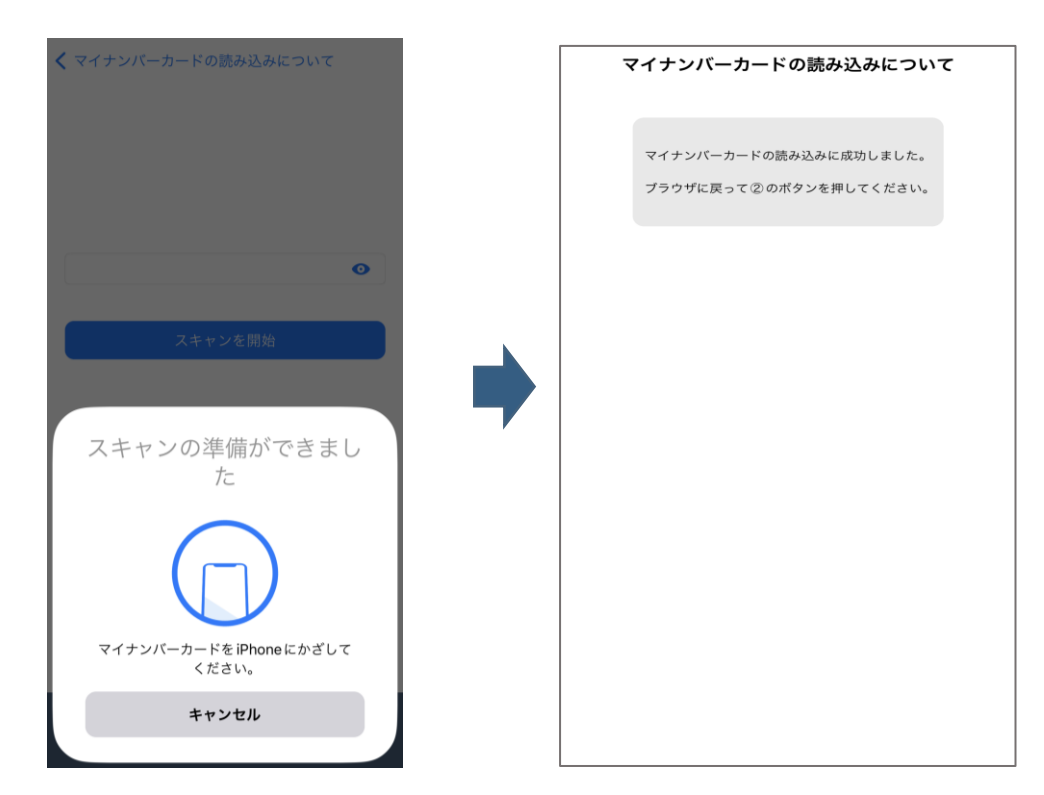

### < マイナンバーカードの読み取り方法 ~iPhone~ >

下図のようにiPhoneの上部をマイナンバーカードの中央に当て、 動かさずにお待ちください。

※読み取りに時間がかかる場合がございます。

※金属製の机にマイナンバーカードを置いた場合や マイナンバーカードとiPhoneの間に金属物がある場 合、正確に読み取りが行えないことがございます。

※一部iPhoneは、左図の標準的な位置で読み取れない場合があります。下記をお試しください。

iPhone XS Max:カード上辺から 3cm、右辺から 2cmに端末の上端中央を合わせる。 iPhone XR:カード上辺から1cm、右辺から3cm に端末の上端中央を合わせる。

#### 5.②【情報を反映する】をクリックし「マイナンバーカードの読み取りが完了しました。」という メッセージが表示されましたら、【確認】をクリックします。

※確認画面に進まない場合、入力項目に誤りがある可能性がございますので入力内容をご確認ください。

| 本人確認書類                                                         | - 確認の手段<br>                             |
|----------------------------------------------------------------|-----------------------------------------|
| 確認の手段                                                          | ○ 窓口 ● マイナンバーカード                        |
| ○ 窓口 ◎ マイナンバーカード                                               | マイナンバーカードを使用して本人確認を行います。                |
| マイナンバーカードを使用して本人確認を行います。                                       | ✔ マイナンバーカードの読み取りが完了しました。                |
| ● 読み取りアプリでマイナンバーカードの 氏名・住所・性                                   | 利用者情報                                   |
| 別・生年月日を読み取ります。                                                 | 氏名                                      |
| ※読み取りたは数子4110パスラートが必要です。3回連続で同<br>違えるとマイナンバーカードがロックされますのでご注意くだ | 公的 花子                                   |
| さい。                                                            | 氏名(フリガナ)                                |
| □ アプリを起動する 亿                                                   | 例) ホッカイ タロウ                             |
|                                                                | 郵便番号                                    |
| $\checkmark$                                                   | 例)0123456 Q 住所续素 0                      |
| 2 アプリで読み取った情報を反映します。                                           | 住所                                      |
| 以下のボタンを押して読み取った情報を反映してください。                                    |                                         |
| 🗘 情報を反映する                                                      |                                         |
| ■ 利用者情報                                                        | 30月1日日日<br>(19)060-012;<br>(19)060-012; |

6.確認画面に進みましたら、注意事項の確認項目にチェックを入れ、【マイナンバーカードの 確認へ】をクリックします。

| 💆 施設予約シスラ    | FД                 |      | AA  |             |
|--------------|--------------------|------|-----|-------------|
| ↑ <u>ホーム</u> |                    | l    | _   | -           |
| 🔔 アカウント登録    |                    |      |     | <b>~</b> ₿¤ |
|              |                    |      |     |             |
| また確定していません!  | 内容を確認してくだ          | ざい。  |     |             |
| 基本情報入力 🖡     | R     マイナン     ド確認 | バーカー | · 完 | 7           |
| 登録者情報        |                    |      |     |             |
| นว้างเอ ta   | rou12345           |      |     |             |
| パスワード        |                    |      |     | I           |
| 利用者種別 勤      | 労者                 |      |     |             |
| ▋ 利用者区分      |                    |      |     |             |
| 個人           |                    |      |     |             |
| 本人確認書類       |                    |      |     |             |
| マイナンバーカード    |                    |      |     |             |
| 利用者情報        |                    |      |     |             |
| <b>氏名</b> 公  | 的 花子               |      |     |             |
| 氏名(フリガナ)     |                    |      |     |             |
| 郵便番号         |                    |      |     |             |
| 住所 マイナ       | ンバーカードの            | 確認へ  |     |             |
| 連絡先電話番号      |                    |      |     |             |
| メールアドレス      | 修正する               |      |     |             |

### 7.マイナンバーカードの確認画面に進みましたら、①【アプリを起動する】をクリックし 【開く】をクリックします。

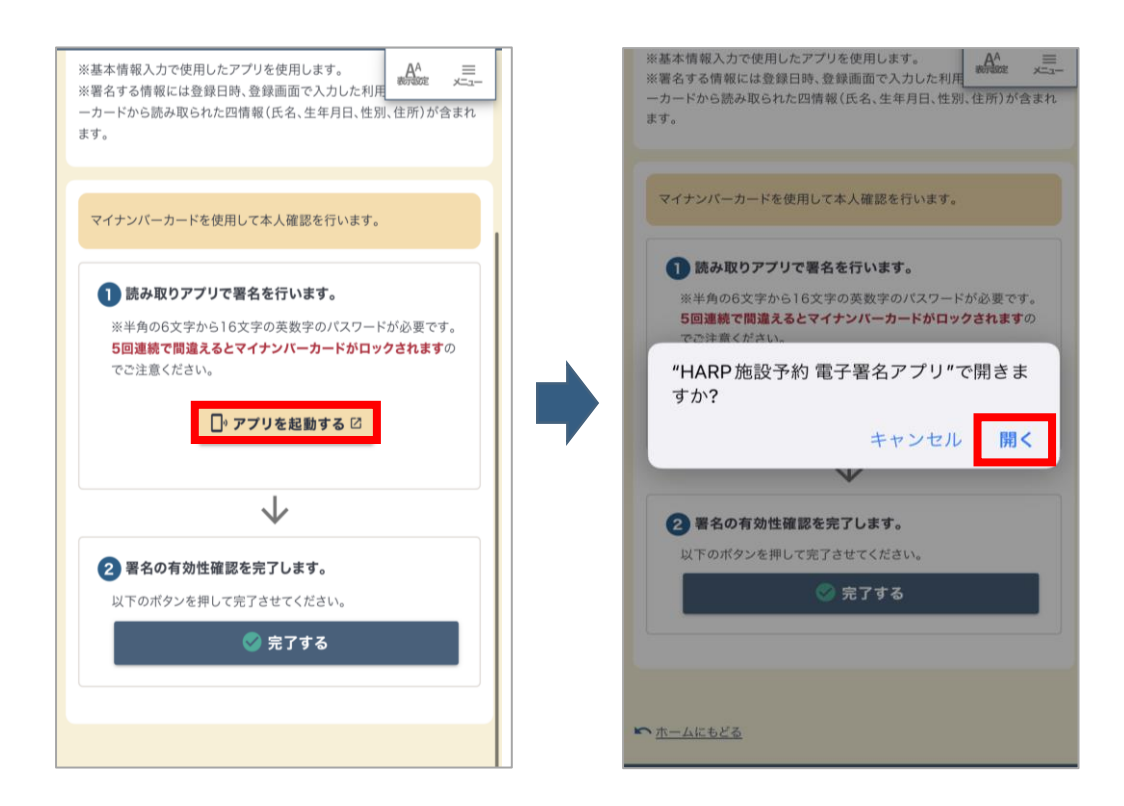

8.電子署名アプリ起動後、【スキャンを開始】をクリックするとパスワード入力画面が表示されますので、英数字6~16文字の署名用パスワードを入力し【OK】をクリックします。

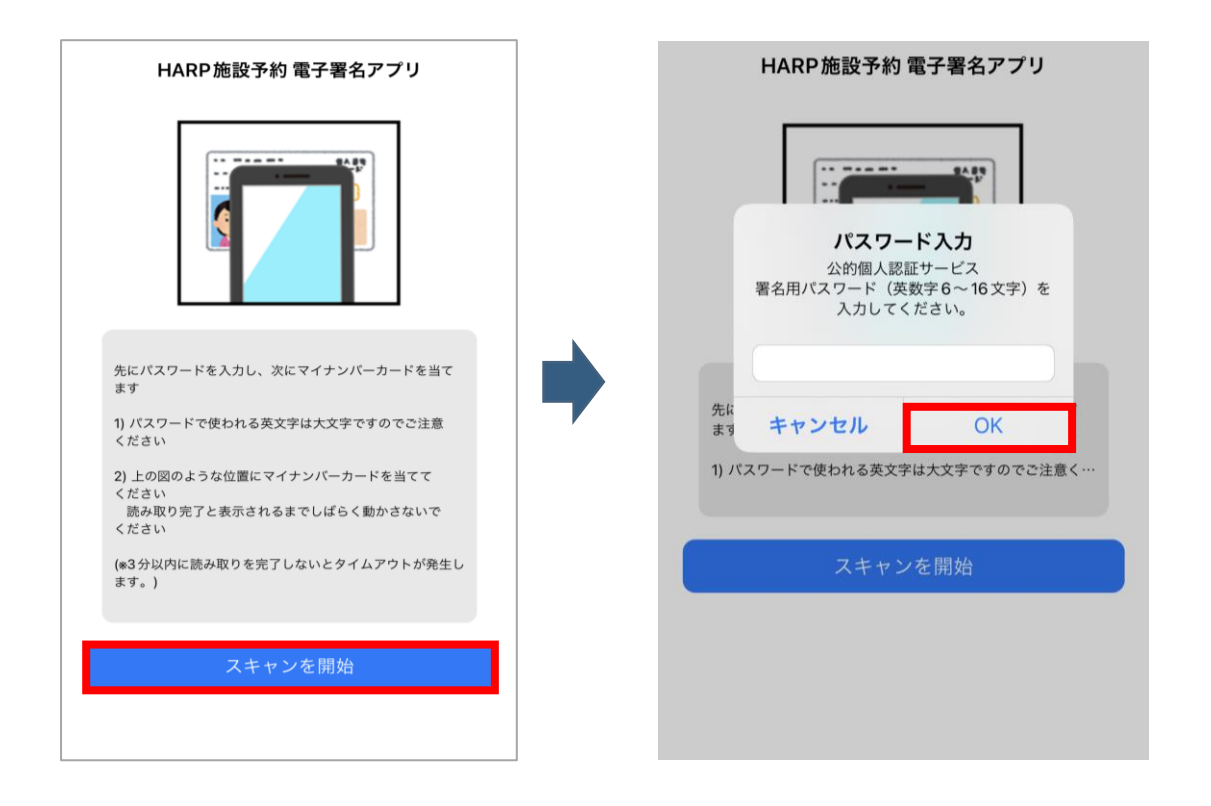

### 9.iPhoneの上部をマイナンバーカードの中央に当て読み取ります。 「電子署名処理に成功しました。」というメッセージが表示されていれば 正常に署名処理が完了しているため、施設予約サービスに再アクセスいただきます。

※読み取り中はiPhoneを動かさずにお待ちください。 ※正常に読み取りが行えない場合は、「<u>マイナンバーカードの読み取り方法</u>~iPhone~のP5」をご確認ください。

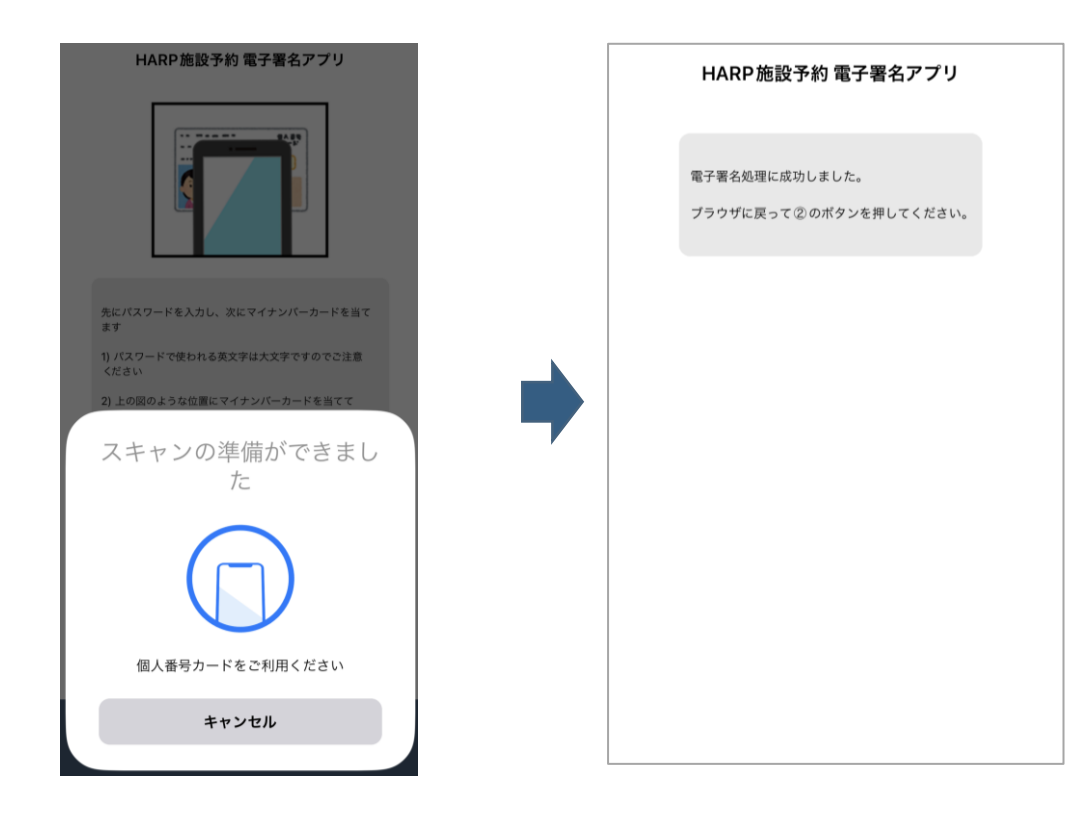

10.②【完了する】をクリックしますと、アカウント登録が完了いたします。

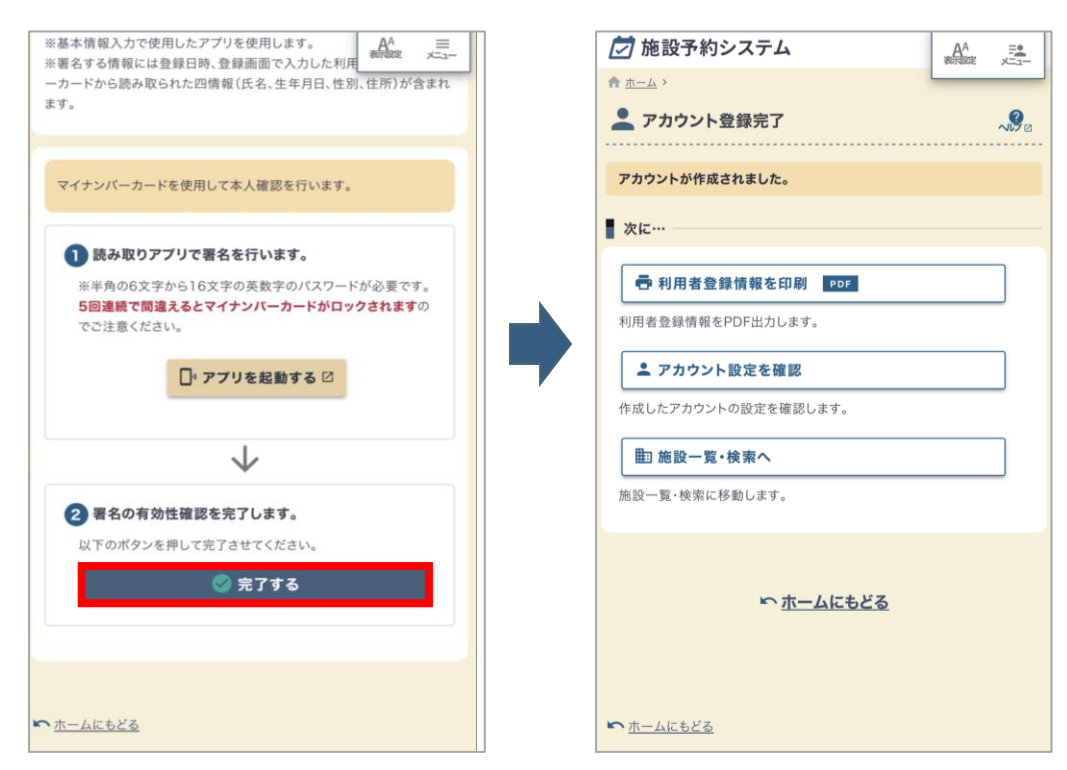

# 2.2. Androidからの登録手順

1.【アカウント登録】をクリックします。

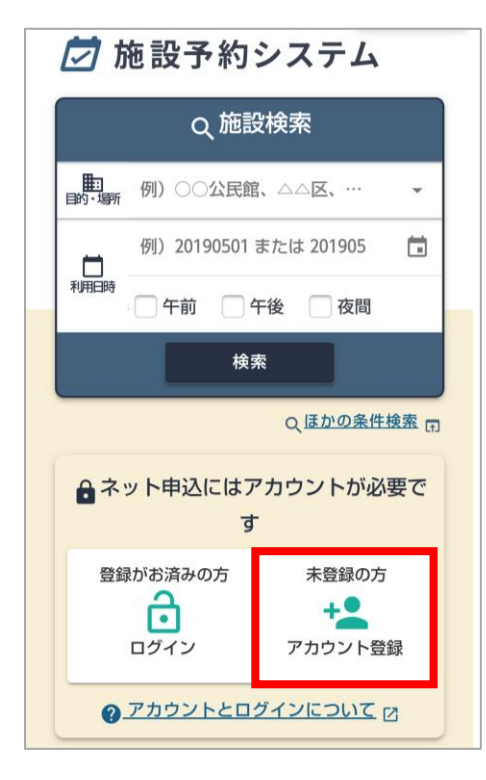

### 2.【同意する】をクリックします。

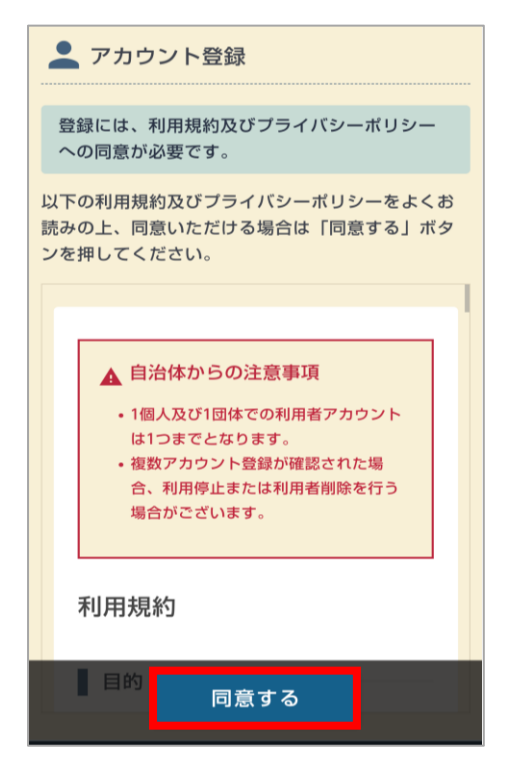

3.必要事項を入力し、「本人確認書類」の確認の手段で「マイナンバーカード」を選択後 ①【アプリを起動する】をクリックし、【このページを離れる】をクリックします。

※電子署名アプリへの遷移メッセージは使用端末により異なる場合があります。

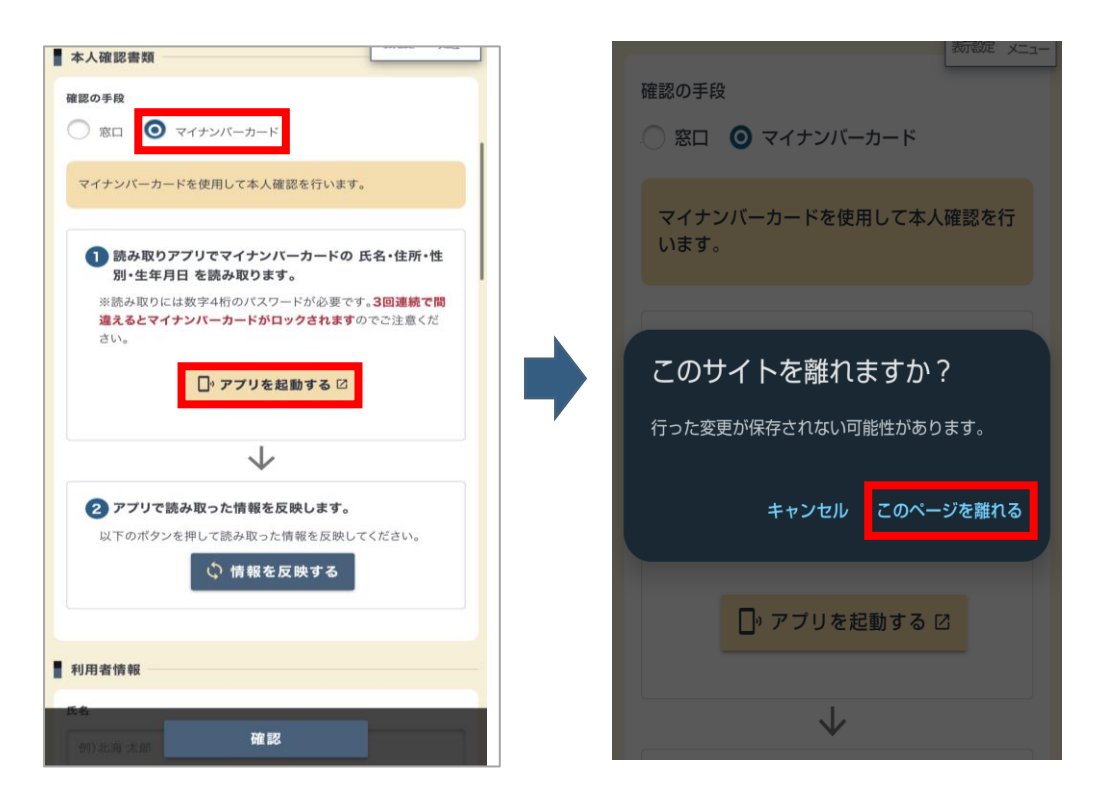

4.電子署名アプリ起動後、パスワード入力画面が表示されますので、 数字4桁の券面事項入力補助用パスワードを入力し【スキャン開始】をクリックします。

5.Androidのモバイル非接触IC通信マークにマイナンバーカードの中央に当て読み取ります。 「読み取りが完了しました。」というメッセージが表示されていれば 正常に読み取りが完了しているため、施設予約システムに再アクセスいただきます。

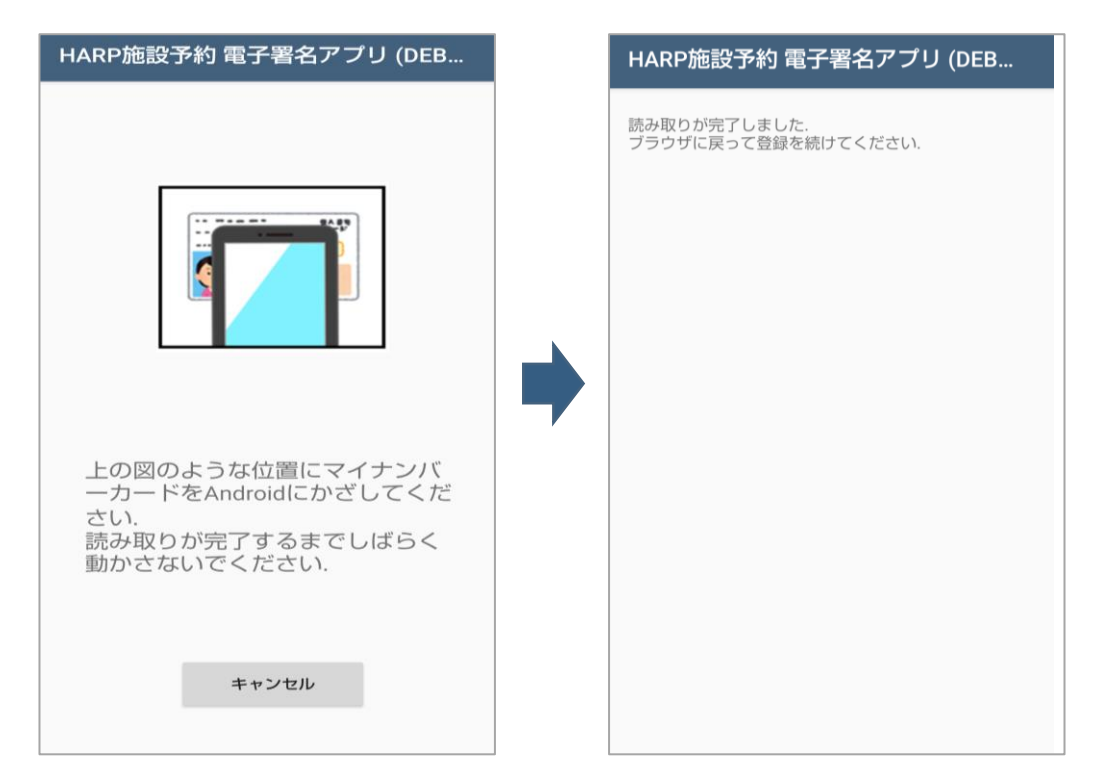

### < マイナンバーカードの読み取り方法 ~Android~ >

:\*\*\*\* \*\*\*

氏 住 所

下図のようにAndroidのモバイル非接触IC通信マークにマイナンバー カードを当て、動かさずにお待ちください。

※読み取りに時間がかかる場合がございます。

※金属製の机にマイナンバーカードを置いた場合やマイナ ンバーカードとAndroidの間に金属物がある場合、正確 に読み取りが行えないことがございます。

※「Reader/Writer, P2P」をONにしてください。 OFFになっている場合、マイナンバーカードを読み取りでき ません。

設定方法:ホーム画面→「アプリー覧画面」を表示→ [設定] → [接続済みの端末] → [NFC/おサイフ ケータイ 設定] → [Reader/Writer, P2P]

※「おサイフケータイロック」をOFFにしてください。ONに なっている場合、マイナンバーカードを読み取りできません。 設定方法:ホーム画面→「アプリー覧画面」を表示→ [設定] → [接続済みの端末] → [NFC/おサイフ ケータイ 設定] → [NFC/おサイフケータイロック]

※ Bluetooth機能をONにしてください。

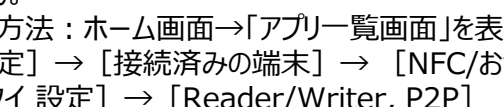

6.②【情報を反映する】をクリックし「マイナンバーカードの読み取りが完了しました。」という メッセージが表示されましたら、【確認】をクリックします。

※確認画面に進まない場合、入力項目に誤りがある可能性がございますので入力内容をご確認ください。

| An<br>新錠 メニュー                                                          |                          |
|------------------------------------------------------------------------|--------------------------|
| <ol> <li>読み取りアブリでマイナンバーカー<br/>ドの 氏名・住所・性別・生年月日<br/>を読み取ります。</li> </ol> | マイナンバーカードの読み取りが完了しました。   |
| ※読み取りには数字4桁のバスワードが必                                                    | 利用者情報                    |
| 要です。3回連続で間違えるとマイナンバ<br>ーカードがロックされますのでご注意くだ                             | 氏名                       |
| さい。                                                                    | 公的 花子                    |
| □, アプリを起動する 🛙                                                          | 氏名(フリガナ)                 |
|                                                                        | 例)ホッカイ タロウ               |
| $\checkmark$                                                           | 郵便番号                     |
| ● アプリで読み取った情報を反映しま                                                     | 例) 0123456 Q 住所検索 同      |
| J. J. J. C. BILON AL J. C. INHAR C. C. K. O. G.                        | 住所                       |
| 以下のボタンを押して読み取った情報を反<br>映してください。                                        |                          |
| 🗘 情報を反映する                                                              | 連勝先電話書句<br>例)080-012: 確認 |

7.確認画面に進みましたら、注意事項の確認項目にチェックを入れ、【マイナンバーカードの 確認へ】をクリックします。

| ▲ アカウント登録                                                     |
|---------------------------------------------------------------|
| まだ確定していません! 内容を確認してくださ<br>い。                                  |
| 基本情報入 , 確認 , マイナンバ , ニカード確 , 完了<br>認                          |
| 登録者情報                                                         |
| ログインID tarou123456                                            |
| パスワード                                                         |
| 利用者種別 勤労者                                                     |
| 利用者区分                                                         |
| 個人                                                            |
| 本人確認書類                                                        |
| マイナンバーカード                                                     |
| ■ <sup>和</sup> マイナンバーカードの確認へ<br>氏 <sub>さ</sub> 200 化千<br>修正する |

8.マイナンバーカード確認画面に進みましたら、①【アプリを起動する】をクリックします。\_\_\_\_\_

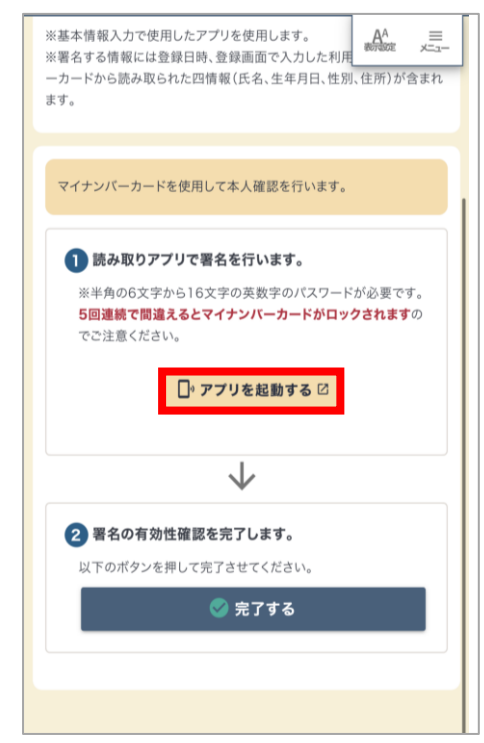

9.電子署名アプリ起動後、Androidのモバイル非接触IC通信マークにマイナンバーカードの 中央に当て読み取ります。正常に読み取りが完了するとパスワード入力画面が表示されます ので、<u>マイナンバーカードにAndroid端末を当てたまま</u>、英数字6~16文字の署名用パス ワードを入力し【OK】をクリックします。

※読み取り中はAndroidを動かさずにお待ちください。 ※正常に読み取りが行えない場合は、「<u>マイナンバーカードの読み取り方法 ~Android~のP11</u>」をご確認ください。

| ICカードセット案内 🗙                                    | パスワード入力 🗙                                                                                                    |
|-------------------------------------------------|----------------------------------------------------------------------------------------------------|
| マイナンバーカードをスマートフォンのNFC<br>読み取り位置にぴったりと密着させてください。 | 公的個人認証サービス<br>署名用バスワード(英数字6~16文字)を入<br>力してください。<br>パスワード<br>// パスワードを表示する<br>*注意*<br>・本バスワードは5回連続で間違えるとロッ<br>クされますのでご注意ください。<br>・ロックした場合の初期化は、市区町村窓口<br>等やコンビニのキオスク端末(専用スマホア<br>ブリが必要)により行うことができます。詳<br>しくはメニュー画の「JPKIボータルサイト<br>閲覧」からJPKIボータルサイトをご確認くだ<br>さい。 |
|                                                 | ок                                                                                                    |
|                                                 | キャンセル                                                                                                    |

(C)2024 HARP All Rights Reserved.

10.「読み取りが完了しました。」というメッセージが表示されていれば 正常に署名が完了しているため、施設予約サービスに再アクセスいただきます。

| HARP施設予約 電子署名アプリ (DEB               |
|-------------------------------------|
| 読み取りが完了しました.<br>ブラウザに戻って登録を続けてください. |
|                                     |
|                                     |
|                                     |
|                                     |
|                                     |
|                                     |
|                                     |
|                                     |

11.2【完了する】をクリックしますと、アカウント登録が完了いたします。

| マイナンバーカードを使用して本人確認を行<br>います。                                                                                                    |   | <ul> <li>☆ ホーム &gt;</li> <li>▲ アカウント登録完了</li> </ul>                               |
|----------------------------------------------------------------------------------------------------|---|-----------------------------------------------------------------------------------|
| <ol> <li>読み取りアプリで署名を行います。</li> <li>※半角の6文字から16文字の英数字のバス<br/>ワードが必要です。5回連続で間違えると<br/>マイナンバーカードがロックされますので<br/>ご注意ください。</li> </ol> | • | <ul> <li>アカウントが作成されました。</li> <li>申込を続ける</li> <li>次に…</li> <li>☆に…</li> </ul>      |
| $\checkmark$                                                                                                    |   | ーーーーーーーーーーーーーーーーーーーーーーーーーーーーーーーーーーーー                                              |
| <ol> <li>2 署名の有効性確認を完了します。</li> <li>以下のボタンを押して完了させてください。</li> <li>② 完了する</li> </ol>                                             |   | <ul> <li>▲ アカウント設定を確認</li> <li>作成したアカウントの設定を確認します。</li> <li> </li> <li></li></ul> |
|                                                                                                    |   |                                                                                   |

# 2.3. パソコンまたはタブレットからの登録手順

1.【アカウント登録】をクリックします。

| 💆 拮 | を設う   | 予約システム                |                         |
|-----|-------|-----------------------|-------------------------|
|     |       |                       | Q.施設検索                  |
|     | 目的·場所 | 例)○○公民館、△△区、など        | •                       |
|     | 利用日時  | 例)20190501 または 201905 | ■ 午前 日午後 回夜間            |
|     |       |                       | 検索 Q ほかの条件検索 同          |
|     |       | 🔓 रे) म               | 申込には <b>アカウント</b> が必要です |
|     |       | 登録がお済みの方              | 未登録の方                   |
|     |       | ● ログイン                | +二 アカウント登録              |
|     |       | <u>9.71</u>           | <u>カウントとログインについて</u>    |

2.【同意する】をクリックします。

| 💄 アカウント登録                                                                                                    |   |
|----------------------------------------------------------------------------------------------------|---|
| 登録には、利用規約及びプライバシーボリシーへの同意が必要です。                                                                                                |   |
| 以下の利用規約及びプライバシーボリシーをよくお読みの上、同意いただける場合は「同意する」ボタンを押してください。<br>                                                                   |   |
| ▲ 自治体からの注意事項 <ul> <li>・ 1個人及び1団体での利用者アカウントは1つまでとなります。</li> <li>・ 複数アカウント登録が確認された場合、利用停止または利用者削除を行う場合がございます。</li> </ul> 利用規約 目的 |   |
|                                                                                                    | • |
| 同意する                                                                                                    |   |

3.必要事項を入力し、「本人確認書類」の確認の手段で「マイナンバーカード」を選択後
 ①のiOSまたはAndroidの二次元コードを読み取ります。
 (アプリの画面遷移については、それぞれ以下をご参照ください。
 iPhoneをご利用の場合「<u>【iOS版の場合】のP4~5</u>」
 Androidをご利用の場合「【Android版の場合】のP10~11」)

4.マイナンバーカードを読み取り後、PC画面の②【情報を反映する】をクリックします。

| 確認の手段<br>● 窓□ ② マイナンバーカード<br>① 読み取りアプリでマイナンバーカードの 氏名・住所・性別・生<br>な月日 を読み取ります。<br>※読み取りには数字4桁のパスワードが必要です。3回連続で<br>開達えるとマイナンバーカードがの少されますのでご注意でだ<br>さい。<br>スマートフォンのカメラで二次元コードを読み取ってください。<br>○ アプリで読み取った情報を反映します。<br>以下のボタンを押して読み取った情報を<br>反映してください。<br>① 情報を反映する | 本人確認書類 |                                                                                                    |
|----------------------------------------------------------------------------------------------------|--------|----------------------------------------------------------------------------------------------------|
|                                                                                                    | 確認の手段  | <ul> <li>窓口 ② マイナンバーカードの氏名・住所・性別・生<br/>な月日を読み取ります。</li> <li>※読み取りには数字4桁のパスワードが必要です。3回連続で<br/>間違えるとマイナンバーカードが必要です。3回連続で<br/>間違えるとマイナンバーカードが回少うされますのでご注意くだ<br/>さい。</li> <li>スマートフォンのカメラで二次元コードを読み取ってください。</li> <li>(2) アプリで読み取った情報を反映します。</li> <li>以下のボタンを押して読み取った情報を反映します。</li> <li>(2) 作報を反映する</li> </ul> |

5.「マイナンバーカードの読み取りが完了しました。」というメッセージが表示されましたら、【確認】をクリックします。

※確認画面に進まない場合、入力項目に誤りがある可能性がございますので入力内容をご確認ください。

| 本人確認書類   |                                                                        |  |  |
|----------|------------------------------------------------------------------------|--|--|
| 確認の手段    | <ul> <li>○ 窓口 ● マイナンパーカード</li> <li>● マイナンパーカードの読み取りが完了しました。</li> </ul> |  |  |
| 利用者情報    |                                                                        |  |  |
| 氏名       | 公的 花子                                                                  |  |  |
| 氏名(フリガナ) | 例)ホッカイタロウ                                                              |  |  |
| 郵便番号     | 例)0123456 Q. 住所機索 D                                                    |  |  |
| 住所       |                                                                        |  |  |
| 連絡先電話番号  | 例)080-0123-4567 または 08001234567                                        |  |  |
| メールアドレス  | 例)email@example.jp                                                     |  |  |
| 生年月日     | 2000/1/1(±)                                                            |  |  |
| 保護者氏名    | 例)北海洋子                                                                 |  |  |
| 保護者統柄    |                                                                        |  |  |

6.確認画面に進みましたら、注意事項の確認項目にチェックを入れ、 【マイナンバーカードの 確認へ】をクリックします。

| 💄 アカウント登録       | ₹            |          |              |     | ~9   |
|-----------------|--------------|----------|--------------|-----|------|
| まだ確定していません!内容を確 | 認してください。     |          |              |     |      |
| 1 基本情報入力        | •            | 2 確認,    | ③ マイナンバーカード資 | 産認・ | 4 完了 |
| 登録者情報           |              |          |              |     |      |
| ログインID          | tarou1234567 |          |              |     |      |
| パスワード           | •••••        |          |              |     |      |
| 利用者種別           | 勤労者          |          |              |     |      |
| 利用者区分           |              |          |              |     |      |
| 個人              |              |          |              |     |      |
| 本人確認書類          |              |          |              |     |      |
| マイナンバーカード       |              |          |              |     |      |
| 利用者情報           |              | マイナンバーカー | -ドの確認へ       |     |      |
|                 |              | 修正す      | \$           |     |      |

7.マイナンバーカード確認画面に進みましたら、①のiOSまたはAndroidの二次元コードを読み取ります。

(iPhoneを利用の場合は、「<u>【iOS版の場合】のP7~8</u>」、Androidをご利用の場合は「<u>【Android版の場合】のP13~14</u>」をご確認ください。)

8.マイナンバーカードを読み取り後、PC画面の②【完了する】をクリックします。

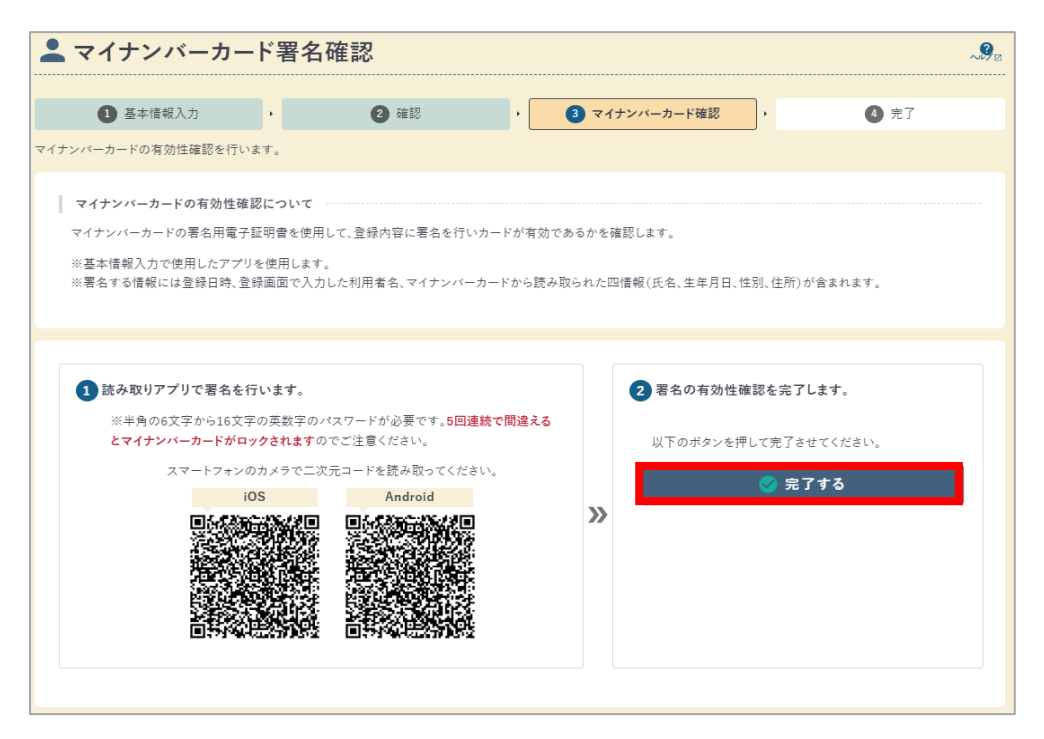

9.アカウント登録が完了いたします。

💄 アカウント登録完了

アカウントが作成されました。

~90

## 3. マイナンバーカード読み取り時のエラーについて

正常に処理を行うことができなかった場合は、【情報を反映する】や【完了する】のボタンを クリックすると、下記画像のように赤字でエラーメッセージが表示されます。

エラー内容と対処方法については、以降の説明をご確認ください。

| 5人確認書類                                                               | 1 読み取りアプリで署名を行います。                          |
|----------------------------------------------------------------------|---------------------------------------------|
| 窓の手段                                                                 |                                             |
| 窓口 🧿 マイナンバーカード                                                       | ※半月の6文子から16文子の英数子の八ス<br>ワードが必要です。5回連続で間違えると |
|                                                                      | マイナンバーカードがロックされますので                         |
| 読み取りアプリでマイナンバーカードの 氏名・住所・性別・生年月日 を読み取ります。                            | ご注意ください。                                    |
| ※読み取りには数字4桁のパスワードが必要です。3回連続で間<br>違えるとマイナンバーカードがロックされますのでご注意くだ<br>さい。 | □, アプリを起動する 🖸                               |
| □• アプリを起動する 亿                                                        | $\checkmark$                                |
|                                                                      | 2 署名の有効性確認を完了します。                           |
| $\mathbf{V}$                                                         | 以下のボタンを押して完了させてくださ                          |
| 2 アプリで読み取った情報を反映します。                                                 | い。                                          |
| 以下のボタンを押して読み取った情報を反映してください。                                          | ・ ・ ・ ・ ・ ・ ・ ・ ・ ・ ・ ・ ・ ・ ・ ・ ・ ・ ・       |
| 🗘 情報を反映する                                                            |                                             |

# 3.1. 基本情報入力画面でエラーが発生した場合

| エラー                                                        | 原因・対処法                                                                      |
|------------------------------------------------------------|-----------------------------------------------------------------------------|
| 情報の取得に失敗しました。<br>アプリで読み取りが完了して<br>から「情報を反映する」を<br>押してください。 | マイナンバーカードの情報取得ができませんでした。<br>再度、アプリからマイナンバーカードを読み取り、②の<br>「情報を反映する」を押してください。 |

# 3.2. マイナンバーカード確認画面でエラーが発生した場合

| エラー                                          | 原因・対処法                                                                                                    |
|----------------------------------------------|----------------------------------------------------------------------------------------------------|
| 「入力された利用者情報と<br>読み取られたカードの情報<br>が一致しません」     | 本人確認の際に読み取った情報と異なるマイナン<br>バーカードを使用されている可能性がございます。本<br>人確認の際に使用したマイナンバーカードであるか、<br>ご確認の上、再度、署名確認を行ってください。                                                                                                    |
| 「失効済みのマイナンバー<br>カードの可能性があります。<br>(Code: XX)」 | Codeの横に記載されている番号によって原因が異<br>なります。<br>・Code: 21<br>→証明書の有効期限が切れています。マイナンバー<br>カードを更新*の上、再度、署名確認を行ってください。<br>・Code: 23<br>→証明書の失効されています。マイナンバーカードを<br>更新*の上、再度、署名確認を行ってください。<br>・上記以外<br>→時間をおいて、再度、署名確認を行ってください。<br>※マイナンバーカードの更新については、お住まいの市区町村<br>窓口へお問い合わせください。 |